## Student access to courses

Courses in the Faculty of Informatics can be found <u>on the university e-learning</u> <u>site under</u> the heading Faculty *of Informatics. Sign in*: with your eduID id and password.

## Access to Hungarian courses is constantly assigned by teachers.

A) If you have already worked in e-learning courses in all courses during the semester, there is no change, the following information does not affect you.

## B) If the e-learning course is created now, in which the course will continue:

When an e-learning course can receive the student, the student receives an email.

There are two options:

**1. In case of an automatic student enrollment,** the course student receives an e-mail from the university e-learning system (Moodle server) informing him/her that he/she has enrolled in a particular course. In this letter

- you will also find a link that you can click on to reach the course
- you need to log on to the e-learning system (with eduID and its password)
- then you will enter the e-learning course directly.

**2. In case of enrollment key log-in,** you will receive a message from the course teacher via Neptune about which course you can enroll with an Enrollment key. You need to look for the course:

- You need to log on to e-learning with eduID and its password
- Click on the link received from the teacher to access the course
- Or you can find the course within the Faculty of Informatics categorical class, under the category of the teacher's department

If you found the course based on your name and course code:

- Click on the course name
- A box will appear that asks for the Enrollment Key
- Enter the Enrollment Key received from your teacher
- By doing so, you are enrolled in the course

After performing either option 1 or 2 i.e. if you are enrolled in at least one e-learning course, you will find your ongoing courses anytime

- Right after logging in, right in the middle of the e-learning interface
- click on 'Dashboard' in the left side of menu
- click on 'My courses' in the left side of menu

Admission to course: Click on the course name. If you are an enrolled student of the course, you will enter the relevant e-learning course environment.